The Leeds Teaching Hospitals **NHS** 

NHS Trust

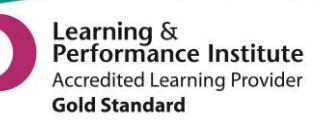

# What's New in point ?

The latest version of PPM+ goes live on the 21st of January 2016

# **New Features**

eDID Improvements Did you know? Information Window on Home Page New Leeds Care Record Information Window on Home Page

# You Said, We Did

Improvements to PPM+ Performance Leeds Care Record Log In Improvements View Operation Notes from Bluespier

# **Developments in PPM+**

Improved VTE Form Access Initial Medical Assessment Form Surgical Pre-Assessment Form Microbiology Advice Note

Please see below for more details

Email: ITTraining.LTHT@nhs.net

# **New Features**

#### eDID Improvements

#### Applies to: eDID Users

In line with improving the Trust's discharge processes, we have simplified the eDID (electronic Discharge Initiation Document) process to reduce the time taken to complete a full eDID from 30 minutes to roughly 5 minutes. This will save clinical staff valuable time when sending a referral to the Gateway (formerly known as SPUR) at <u>Leeds Community Healthcare</u>. Please see below for a Referral for Supported Discharge (formerly known as an S2 or Section 2):

| nd Referral For Suppo | orted Discharge Document                              |                |                               |                               |                    |                     |
|-----------------------|-------------------------------------------------------|----------------|-------------------------------|-------------------------------|--------------------|---------------------|
| D, Hat (Mr)           |                                                       | Born 12-Oct-19 | )85 (30y)                     | Gender Male                   | NHS No.            |                     |
| ddress <b>1</b>       |                                                       |                |                               |                               |                    | PAS No. 0025        |
| Admission Details     | Referral Consent                                      |                |                               |                               |                    |                     |
| Contact Details       | *Has the patient the capacity to consent to referral? | *              | Has patient gi                | ven consent to referra        | 1?                 |                     |
| Referral Details      | No Yes                                                |                | No Yes                        |                               |                    |                     |
| CHC Checklist         | Referral Request                                      |                |                               |                               |                    |                     |
|                       | * Carer Informed                                      |                |                               |                               |                    |                     |
|                       | No Yes                                                | *              | Diele Deteile                 |                               |                    |                     |
|                       | No Yes                                                |                | Details of risk h             | nere.                         |                    |                     |
|                       |                                                       | If             | vou feel it is neces          | sany please advise of any re  | levent details for | , sefecuerding this |
|                       |                                                       | p:<br>al       | atient such as "pati<br>buse" | ient is vulnerable and confus | ed, previous epi   | sodes of spousal    |
|                       | * Is the patient suitable for rehabilitation No Yes   |                |                               |                               |                    |                     |
|                       | Referral Reason                                       |                |                               |                               |                    |                     |
|                       | *Why are you referring for Supported Discharge?       |                |                               |                               |                    |                     |
|                       | Reasons for supported discharge here.                 | 1.             |                               |                               |                    |                     |
|                       | <                                                     |                |                               |                               | 🖪 Sav              | e and Continue      |
|                       |                                                       |                |                               |                               |                    |                     |

As well the Referral for Supported Discharge (RSD), you also complete the Notification of Discharge (NOD), formerly known as an S5 or Section 5, and referrals to District Nursing services.

Please see the PPM+ Intranet site for a full eDID User Guide: <u>http://lthweb/sites/it-training/ppmplus</u>.

## Did you know? Information Window on Home Page

Applies to: Leeds Teaching Hospitals Users

LTHT users will now see a brand new Information Window on the home page as below:

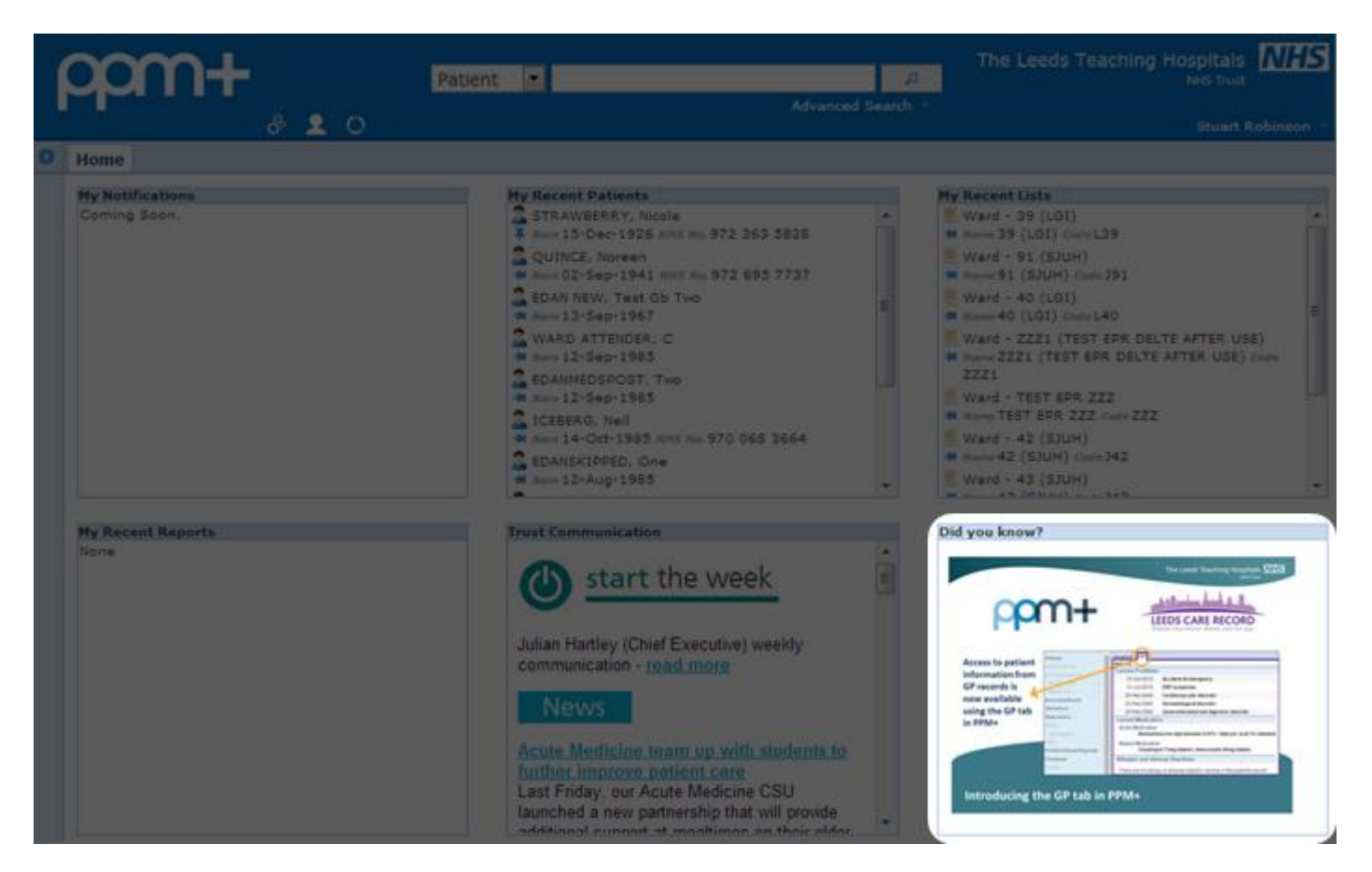

Here you will see handy tips and reminders about the features and functionality within PPM+.

## **New Leeds Care Record Information Window on Home Page**

Applies to: Leeds Care Record Users

Leeds Care Record users will see a new Information Window on their home page as below:

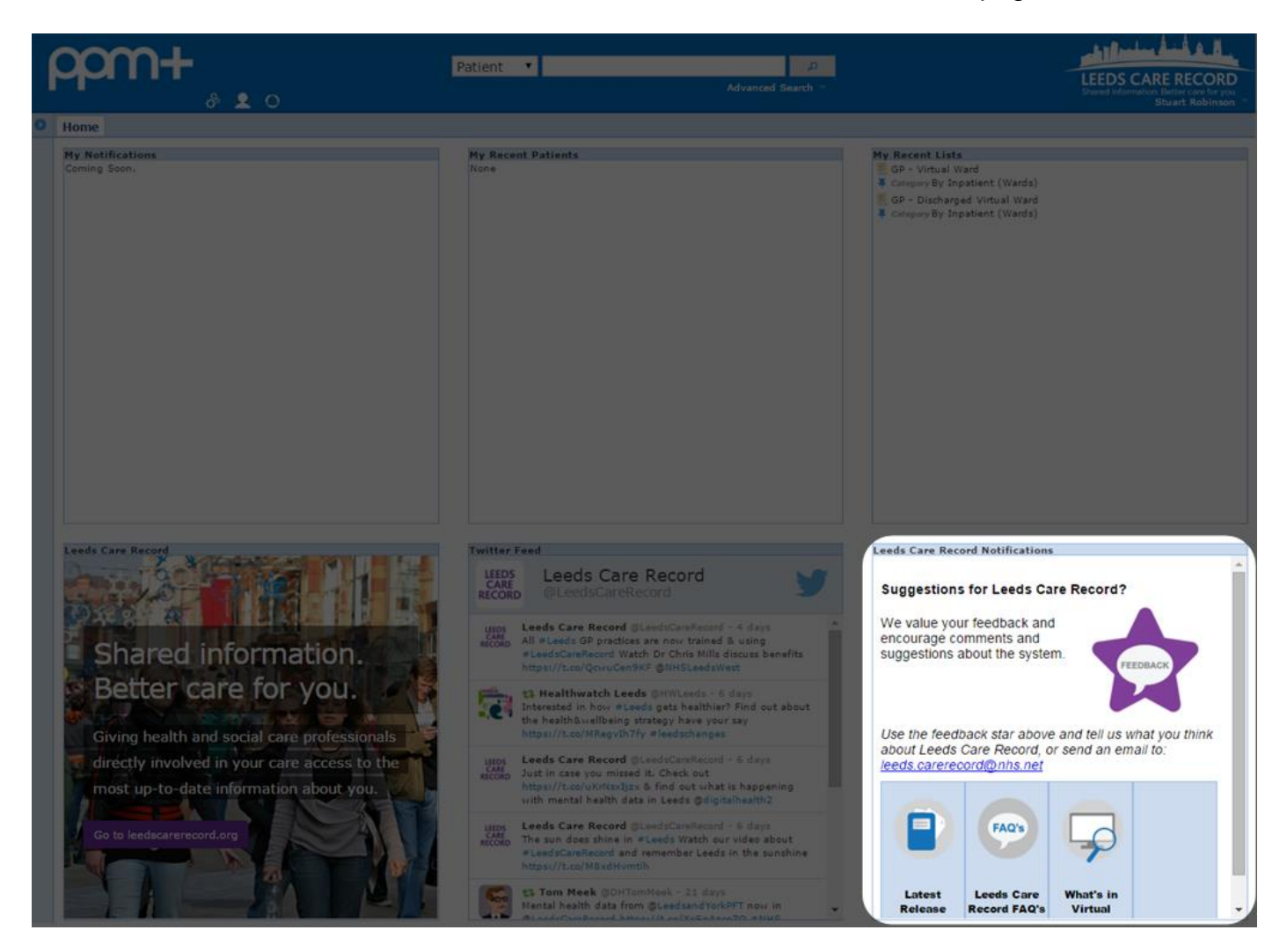

Here you can give your feedback on Leeds Care Record and access the Latest Release Notes, FAQs and information on the Virtual Ward.

# You Said, We Did

### **Improvements to PPM+ Performance**

#### Applies to: All Users

There have been some performance problems with PPM+ recently, owing to the number of people accessing the system at peak times. We appreciate that this can be very frustrating and would like to apologise for the inconvenience this has caused.

As part of this new version of PPM+, we have added a fix for this problem, which should make accessing the system faster, even at high usage times (typically mid-morning and mid-afternoon).

## Leeds Care Record Log In Improvements

#### Applies to: Leeds Care Record Users

For an improved login experience to Leeds Care Record, the first time you log on, simply select your organisation from the drop-down box. PPM+ will then remember your Organisation for future logins.

Further, there is now a new *Problem logging in?* link on the login page to assist you with any issues you may have:

| LEEC         | Des Los de la Constancia de la Constancia de la Constanci | Leeds NHS                                                                                         |
|--------------|----------------------------------------------------------------------------------------------------|---------------------------------------------------------------------------------------------------|
| <u>Login</u> | Login SmartCard                                                                                                    | Terms & Conditions                                                                                |
|              | User Name:                                                                                                    | Username                                                                                          |
|              | Password:                                                                                                    | •••••                                                                                             |
|              | Organisation:                                                                                                    | Abbey Medical Centre                                                                              |
|              |                                                                                                    | Log In Problem logging in?                                                                        |
|              | By logging on to I                                                                                                    | PPM+ I hereby declare that I will adhere to the <u>Terms and</u><br><u>Conditions</u> of its use. |
| pp           | m+                                                                                                    |                                                                                                   |
| Leeds C      | are Record is powere                                                                                                    | ed by ppm+                                                                                        |

Email: ITTraining.LTHT@nhs.net

## **View Operation Notes from Bluespier**

#### Applies to: All Users

All users will now be able to view operation notes from Bluespier under the *Procedures* section in the Single Patient View:

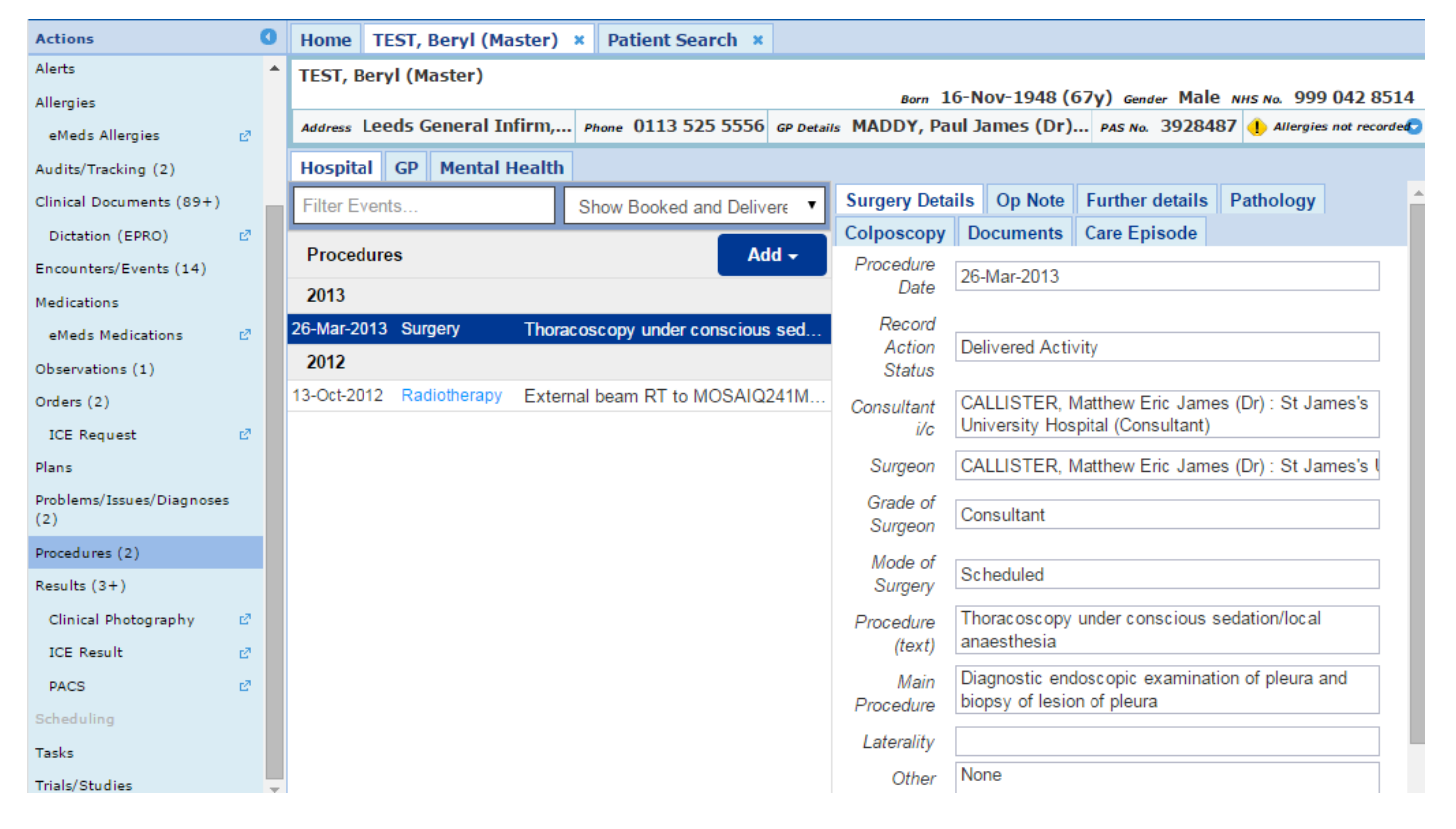

# **New Developments**

## **Improved VTE Form Access**

Applies to: Leeds Teaching Hospitals Users

In addition to the VTE column on the eWhiteboard, you can now access the VTE clinical document through the Single Patient View:

|                                                                                                    |                                                                                                    |                           | :                             |  |  |
|----------------------------------------------------------------------------------------------------|----------------------------------------------------------------------------------------------------|---------------------------|-------------------------------|--|--|
| TEST, Beryl (Master)                                                                                                    | Born 16-Nov-1948 (67y)                                                                                                    | Gender Male               | NHS No. 999 042 8514          |  |  |
| Address Leeds General Infirm Great George Street Leeds LS1 3EX                                                                                                    | Phone 011                                                                                                    | Phone 0113 5255556        |                               |  |  |
| Author                                                                                                    |                                                                                                    |                           |                               |  |  |
| robinsst                                                                                                    |                                                                                                    |                           |                               |  |  |
| Mobility                                                                                                    |                                                                                                    |                           |                               |  |  |
| Surgical patient     Medical patient expected to have ongoing reduced mobility relative to normal sta     Medical patient NOT expected to have significant reduced mobility relative to no     Consultant. Assess all patients admitted to hospital for level of mobility (choose - one)  THROMBOSIS RISK | te<br>rmal state and not acutely unwell.                                                                                                    | If the patient has active | e cancer please discuss with  |  |  |
| Patient Related                                                                                                    | Admission Related                                                                                                    |                           |                               |  |  |
| <ul> <li>Active cancer or cancer treatment</li> <li>One or more significant medical comorbidities (eg. heart disease;<br/>metabolic, endocrine or respiratory pathologies; acute infections;<br/>inflammatory conditions; sickle cell disease)</li> </ul>                                                 | <ul> <li>Hip of Kiee replacement</li> <li>Hip Fracture</li> <li>Critical care admission</li> <li>Major Trauma</li> </ul>                                   |                           |                               |  |  |
| Obesity (BMI >30kg/m²)                                                                                                    | <ul> <li>Surgery involving pelvis or<br/>60 minutes</li> </ul>                                                                                             | lower limb with a total   | anaesthetic + surgical time > |  |  |
| Age > 60 years     Known thrombophilias or FH in first degree relative < 45 years of unprovoked     VTE                                                                                                    | Any surgery with total anaesthetic + surgical time > 90 minutes  Cover Limb Plaster Cast  Any begnited in patient with reduced mobility for 3 days or more |                           |                               |  |  |
| Dehydration     Varicose veins with phlebitis                                                                                                    | <ul> <li>Any hospital in-patient with</li> <li>Acute surgical admission</li> <li>Check all that apply</li> </ul>                                           | with inflammatory or int  | ra- abdominal condition       |  |  |
| Review the patient related factors shown on the assessment sheet against thrombosis risk, ticking each box that applies (more than one box can be ticked).                                                                                                    |                                                                                                    |                           |                               |  |  |
| Review the patient related factors shown on the assessment sheet against thrombosis risk, ticking each box that applies (more than one box can be ticked).                                                                                                    |                                                                                                    |                           |                               |  |  |

Remember, you can add clinical documents to a patient's record through the the Single Patient View or the **c** in the Action column on the Ward Patient List. button in

## **Initial Medical Assessment Form**

#### Applies to: Pilot Users

#### We have introduced a new clinical document for Initial Medical Assessments as below:

| nitial Medical Assessment                    |                  |          |             |                            | ×             |
|----------------------------------------------|------------------|----------|-------------|----------------------------|---------------|
| OLIVE, Ahmed (Mr)                            | Born 08-Dec-1895 | (120y)   | Gender Male | NHS No. 981                | 458 2190      |
| Address 100 Some Street Sometown XY2 7BJ     |                  |          |             | PASI                       | No. 103396729 |
| Author                                       |                  |          |             |                            | 4             |
| Author                                       |                  | Date     |             | Time                       |               |
| rodinsst                                     |                  | 11/(     | 01/2016     | 11:53:02<br>Format HH:mm:s | 5             |
| Presenting Complaint (current problems)      |                  |          |             |                            |               |
| Presenting Complaint (current problems)      |                  |          |             |                            |               |
| History of Presenting Complaint              |                  |          |             |                            |               |
| History of Presenting Complaint              |                  |          |             |                            |               |
| Previous Medical and Surgical History        |                  |          |             |                            |               |
| Previous Medical and Surgical History        |                  |          |             |                            |               |
| Current Medications                          |                  |          |             |                            |               |
| No items                                     |                  |          |             |                            |               |
| + Add                                        |                  |          |             |                            |               |
| 會 Cancel                                     |                  |          |             | Unsaved changes            | Submit        |
| emember, you can add clinical documents to a | patient's reco   | ord thro | ugh the     | Add 🗸                      | button ir     |

Remember, you can add clinical documents to a patient's record through the **single** Patient View or the **single** in the *Action* column on the Ward Patient List.

## **Surgical Pre-Assessment Form**

#### Applies to: Pilot Users

#### We have introduced a new clinical document for Surgical Pre-Assessments as below:

| Surgical Pre-Assessment                                     |                  |                     | ×                         |
|-------------------------------------------------------------|------------------|---------------------|---------------------------|
| OLIVE, Ahmed (Mr)                                           | Born 08-Dec-1895 | (120y) Gender       | Male NHS No. 981 458 2190 |
| Address 100 Some Street Sometown XY2 7BJ                    |                  |                     | PAS No. 103396729         |
| Author                                                      |                  |                     | *                         |
| Author<br>robinsst                                          |                  | Date<br>11-Jan-2016 | <b>Time</b><br>11:58:22   |
| Responsible Consultant                                      |                  |                     |                           |
| Name<br>Dr Consultant                                       |                  |                     |                           |
| Location Details                                            |                  |                     |                           |
| * Preferred Hospital Site<br>St James's University Hospital |                  |                     |                           |
| Intended Procedure and Diagnosis                            |                  |                     |                           |
| * Procedure                                                 | * Urgency        |                     |                           |
| Intended Procedure / Diagnosis / Clinical Indication        | Routine          | •                   |                           |
| Intended Procedure / Diagnosis / Clinical Indication        |                  |                     |                           |
| *Combined Case                                              |                  |                     |                           |
| No Yes                                                      |                  |                     |                           |
| Dr A N Other                                                |                  |                     |                           |
| ■ Cancel                                                    |                  |                     | Unsaved changes           |

Remember, you can add clinical documents to a patient's record through the the Single Patient View or the **r** in the *Action* column on the Ward Patient List.

button in

## **Microbiology Advice Note**

Applies to: Microbiologists

We have introduced a new clinical document for Microbiology Advice Notes as below:

| Microbiology Advice Note                                       |                                             |                  |                    |             |                   | ×               |  |
|----------------------------------------------------------------|---------------------------------------------|------------------|--------------------|-------------|-------------------|-----------------|--|
| TEST, Beryl (Master)                                           |                                             | Born 16-Nov-1948 | (67y)              | Gender Male | NHS No. 999 04    | 42 8514         |  |
| Address Leeds General Infirm Great George Street Leeds LS1 3EX |                                             | Phe              | Phone 0113 5255556 |             | PASN              | PAS No. 3928487 |  |
| This form can only be upd                                      | lated by Microbiology                       |                  |                    |             |                   |                 |  |
| Author                                                         | Comment                                     |                  |                    |             |                   |                 |  |
| robinsst 🛈<br>11-Jan-2016, 11:31:53                            | B I U S ∷<br>Microbiology Advice Note here. |                  |                    |             | li,               |                 |  |
| 會 Cancel                                                       |                                             |                  |                    |             | 🖋 Unsaved changes | Submit          |  |
|                                                                |                                             |                  |                    |             |                   |                 |  |

Remember, you can add clinical documents to a patient's record through the the Single Patient View or the

# **Contact Us**

Please contact the Informatics Service Desk at x26655 or informaticsservicedesk.lth@nhs.net to:

- Reset your password
- Report a problem you are having within PPM+ functionality
- Report a data quality problem within PPM+
- Request new user accounts for PPM+
- Disable PPM+ accounts for any leavers from your department

Please contact the PPM+ EPR team at <u>leedsth-tr.EPR@nhs.net</u> if you have any development ideas or comments on your experience of using the EPR

If you would like to make a request for change to PPM+, please contact us at: <u>leedsth-tr.EPR@nhs.net</u> with a completed <u>request for change (RFC) form available here</u>

Please contact the IT Training Department at <u>ITTraining.LTHT@nhs.net</u> if you require further training on PPM+ or any other Clinical System

IT Training Intranet site: <u>http://lthweb/sites/it-training/ppmplus</u> (including full PPM+ User Guide)

button in